# EMBA 服务系统操作步骤:

### 1. 打开申请地址进行操作:

https://emba-enrollment.uestc.edu.cn

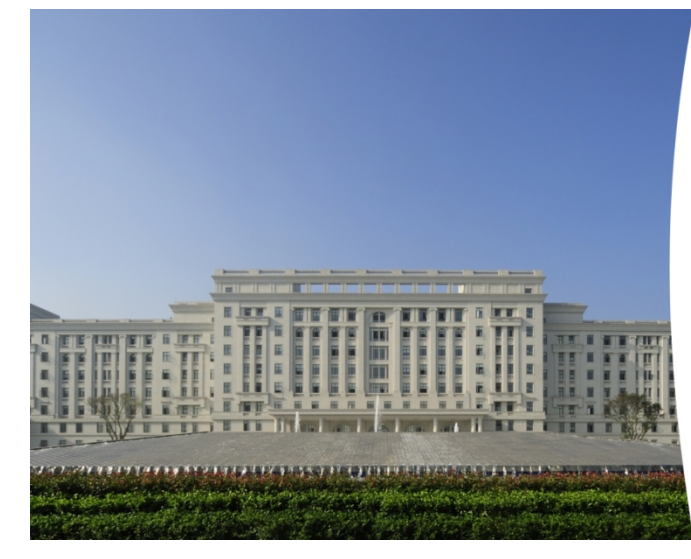

| 3 | 电子神动<br>SCHOOL OF MAN | L<br>大学経<br>MGEMENTANDI | 济与管理学院<br>ICOMOMICS OF UESTC | EMBA |
|---|-----------------------|-------------------------|------------------------------|------|
|---|-----------------------|-------------------------|------------------------------|------|

EMBA教育中心

| 注册 |               | 忘记密码   |
|----|---------------|--------|
| 0  | 请输入图形码        | 0 50 4 |
| ô  | 请输入密码         |        |
|    | 请输入手机号/邮箱/身份证 | 9      |
|    | 密码登录 胎        | 证码登录   |
|    |               |        |

上线名单上的考生,使用自己的身份证号进行直接登录,无需再注册。 账号为:身份证号 密码为:身份证号后六位

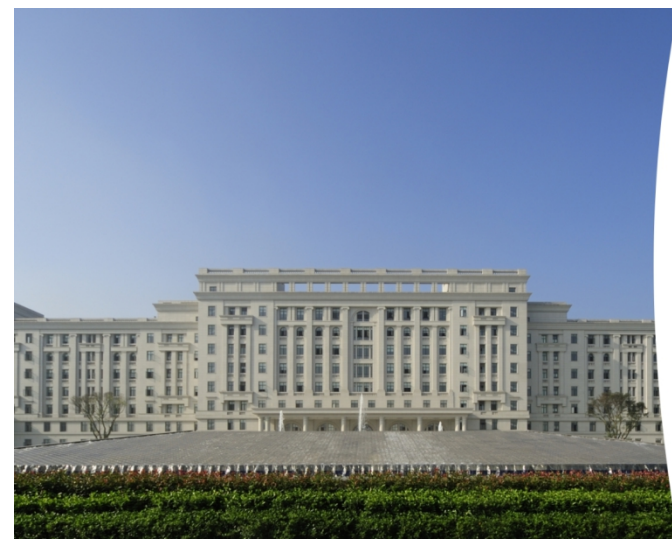

### 2. 忘记密码可通过手机号验证码的形式找回密码

# EMBA教育中心 医時豊素 留時急大手引引き補助分台注号 合 時輸入手引引き補助分台注号 合 時輸入活明時料 (2) 時輸入加明料 2) 詳述 方面 2) 詳述 方面

| 🎯 <b>е г</b> | <i>件 逸 大 掌</i> 经济与管理学院 Ⅰ<br>LOF MANAGEMENT AND ECONOMICS OF UESTC | MBA   |
|--------------|-------------------------------------------------------------------|-------|
| 国别码 *        | 86 中国                                                             | ~     |
| 手机 *         | 请输入手机号码                                                           |       |
| 图形验证码 *      | 请输入图形码                                                            | 5093  |
| 验证码 *        | 请输入验证码                                                            | 获取验证码 |

### 3. 填写个人信息及复试申请

登录后,可在首页的"个人信息"模块点击"立即填写"。

| 系统首页 | 考生姓名: 睿嘗     |
|------|--------------|
| 申请进度 | 报考批次: 智无批次   |
| 活动预约 | 移动电话:        |
| 招生动态 | 报名号为报名凭证、请牢记 |
| 笔试资料 |              |
| 账户管理 | 申请信息         |
|      |              |
|      | 立即填写         |

根据左侧菜单栏进行包含 7 项的资料逐步填写:基本信息、教育信息、英语水平、工作信息、 附加信息、职业规划自述及问卷调查。

| ⑧ ↓ ↓ 拍 ★ ★ 第<br>SCHOOL OF MANAGEMENT. | 经济与管理学院 EMBA | 首页 填报须知 完善申请资料 公告        |
|----------------------------------------|--------------|--------------------------|
|                                        |              |                          |
| つ 首页                                   | 基本信息         |                          |
| ○ 基本信息 *                               | 姓名*          |                          |
| ○ 教育信息 *                               | 请依据身份证填写     |                          |
| ○ 英语水平                                 | 移动电话*        |                          |
| ○ 工作信息 *                               | 电子邮箱*        |                          |
| ○ 附加信息                                 | 性别           | ○ 男 ○ 女                  |
| ○ 职业规划自述                               |              |                          |
| ○ 问卷调查                                 | 婚姻状况 *       |                          |
| 提交申请                                   | 证件类型*        |                          |
| 提示:                                    | 证件号*         |                          |
| ♥此图标表示模块已<br>填写                        | 证件照正面照片 *    |                          |
| ○此图标表示模块未<br>填写                        |              | +                        |
| 此图标表示模块部<br>分信息已暂时保存                   |              |                          |
|                                        |              | 仅上传JPG、PNG、JPEG文件、最大5MB。 |

## 完成首页7项填写信息后,点击提交申请页面进入下一步。

| SCHOOL OF MANAGEMENT AN | 经济与管理学院 EMBA | 首页 | 填报须知 | 完善申请资料 | 公告     |
|-------------------------|--------------|----|------|--------|--------|
|                         |              |    |      |        |        |
| ⇒ 首页                    | 基本信息         |    |      |        |        |
| ○ 基本信息 *                | 姓名*          |    |      |        |        |
| ○ 教育信息 *                | 请依据身份证填写     |    |      |        |        |
| ○ 英语水平                  | 移动电话*        |    |      |        |        |
| ○ 工作信息 *                | 电子邮箱*        |    |      |        |        |
| ○ 附加信息                  | 性别           |    | 男〇女  |        |        |
| ○ 职业规划自述                |              |    |      |        |        |
| ○ 问卷调查                  | 婚姻状况*        |    |      |        | ~      |
| 提交申请                    | 证件类型*        |    |      |        | $\sim$ |
| 提示:                     | 证件号*         |    |      |        |        |
| ❷ 此图标表示模块已              |              |    |      |        |        |

#### 4. 在首页的"复试申请模块"进行复试申请

| <b>EMBA</b> 道页 填振系                                    | 预知 预览 公告                                                                 |                                                               |      |                 |    |    |
|-------------------------------------------------------|--------------------------------------------------------------------------|---------------------------------------------------------------|------|-----------------|----|----|
| <b>系统首页</b><br>申请进度<br>活动预约<br>招生动态                   |                                                                          | 寄生姓名:<br>报考批次: <b>第一批次</b><br>报名号: E<br>移动电话:<br>服者号为继载煤道,道年记 |      |                 |    |    |
| 笔试资料<br>账户管理<br>联系我们                                  | <ul> <li>申请信息</li> <li>● 基本信息</li> <li>● 工作信息</li> <li>● 可告调查</li> </ul> | <ul> <li>○ 教育信息</li> <li>○ 附加信息</li> <li>○ 規交申请</li> </ul>    |      | Э 英语水平 Э 职业规划自述 |    | 预览 |
| 电话: 028-61830933<br>邮箱: embazs@uestc.edu.cn<br>EMBA官局 | 复试申请                                                                     |                                                               |      |                 |    |    |
|                                                       | 年份                                                                       | 复试申请时间                                                        | 复试资格 | 状态              | 操作 |    |
|                                                       | 2024                                                                     | 2024-03-21 ~ 2024-03-25                                       | 待公布  | 未提交             | 申请 |    |
|                                                       |                                                                          |                                                               |      |                 |    |    |
|                                                       |                                                                          |                                                               |      |                 |    |    |

说明:在复试申请时间截止前,并已提交个人信息的考生可填写复试申请表。

| 返回                           |  |
|------------------------------|--|
| 提交状态: <mark>未提交</mark> 更新时间: |  |
| 姓名 *                         |  |
| 身份证号 *                       |  |
| 准考证号*                        |  |
| 联考英语*                        |  |
| 联考综合 *                       |  |
| 联考总分*                        |  |
| 档案所在单位*                      |  |
| 档案所在单位详细地址 *                 |  |
|                              |  |

5. 提交复试申请后,可在复试申请的操作列"下载考生信息表"。 说明:复试申请时间截止后,个人信息的修改入口将关闭

考生信息表如下:

|               |               |      | EMBA : | 复试申请       | 考生信息       | 表       |           |       |  |
|---------------|---------------|------|--------|------------|------------|---------|-----------|-------|--|
| 报读班别          | :             |      | 是      | 書否有创业经历: 否 |            |         | 报考年份:2024 |       |  |
| 姓名            | 金邵容           | 性别   | 女      | 出生日期       | 1998-02-22 | 年齢      | 26        |       |  |
| 政治面貌          | 中共党员<br>(含预备) | 最高学历 |        | 毕业学校       |            |         |           |       |  |
| 毕业专业          |               |      | 专业类别   |            | 婚姻情况       |         | 已婚        |       |  |
| 最高学位          |               |      | 毕业时间   |            |            | 英语水平    |           | N. al |  |
| 工作单位          |               |      |        | 职务         |            |         |           |       |  |
| 管理工作年限        | Į             |      |        | 单位行业类别     | I          |         |           |       |  |
| 公司是否是上        | 市公司           |      |        | 是否世界500    | 廣          |         |           |       |  |
| 单位性质          |               |      |        | 年薪         |            | 管理岗位下属  | 员工数       |       |  |
| 联考信息          |               |      |        |            |            |         |           |       |  |
| 准考证号          | 1000001       |      | 联考英语   | 89         | 联考综合       | 联考综合 89 |           | 198   |  |
| 教育或培训经        | 沥             |      |        |            |            |         |           |       |  |
| 学校/机构名称 专业/专题 |               |      | 专业/专题  | 起止时间       |            |         |           |       |  |
| 工作经历          |               |      |        |            |            |         |           |       |  |
| 工作单位          |               |      | 职务     | 下属人数       |            |         | 起止时间      |       |  |
| 所获资格/职制       | 尔/奖励          |      |        |            |            |         |           |       |  |
| 序号            | 获取资格          |      |        | 颁发机构       |            |         | 获得时间      |       |  |
| 创新成果          |               |      |        |            |            |         |           |       |  |
| 序号            | 类别 作者排序       |      | 作者排序   | 题目         |            |         | 完成/发表日期   |       |  |
| 专利证书          |               |      |        |            |            |         |           |       |  |
| 序号            | 证书名称          |      |        | 颁发机构       |            |         | 证书颁发时间    |       |  |
| 创业经历          |               |      |        |            |            |         |           |       |  |
| 公司名称          |               |      |        |            | 创业时间       |         |           |       |  |
| 年营业额          |               |      | 个人职务   |            |            | 个人股份    |           |       |  |
| 申请人职业生        | 涯规划           |      |        |            |            |         |           |       |  |
|               |               |      |        |            |            |         |           |       |  |

考生承诺:本人明确此信息表各项内容的含义及其对本人复试成绩的价值。所填写内 容与事实相符,如有伪造、隐瞒等行为,愿承担由此带来的一切后果。

签字: